Procédure pour l'inscription dans WEBUNTIS à une activité de l'Ecole à la carte (Activité parascolaire ou étude)

1. Rentrer dans webuntis (webuntis.epf.lu) avec l'identifiant IAM et le mot de passe

|    | Agedoc Luxembourg<br>Luxembourg      |                                                                                                    |                     | Login WebUntis                                                             |
|----|--------------------------------------|----------------------------------------------------------------------------------------------------|---------------------|----------------------------------------------------------------------------|
| 22 | Heute 20.09.2017                     |                                                                                                    |                     | Login                                                                      |
|    | Heutige Nachrichten   Bonne Rentréel | UntisMobile<br>Marcella Play<br>Comparison<br>Marcella Play<br>Marcella Play<br>Marcella Pl | IAM<br>Mot de passe | agedoc<br>Benutzer<br>Prasswort<br>Login Abbrachen<br>Passwort vergessen ? |

## 2. Cliquer ensuite sur l'icône

|    | Agedoc Luxembourg<br>Luxembourg                                                               |                         | ۵ | Abmelden (Stu7) | WebUntis |
|----|-----------------------------------------------------------------------------------------------|-------------------------|---|-----------------|----------|
| 80 | Heute 20.09.2017                                                                              |                         |   |                 | 1        |
| 曲  | 🛗 Stundenplan 🗧                                                                               | 🕮 Heutige Nachrichten 🔉 |   |                 |          |
|    | Kein Unterricht.                                                                              | Bonne Rentriet!         |   |                 | ~        |
|    | Info                                                                                          |                         |   |                 |          |
|    | Letzte Anmeldung: 20.09.2017 13:29     Letzte Planettuelisierung zur Lietis: 10.00.2017 10:20 |                         |   |                 |          |
|    | ▲ Sie haben keine E-Mail in ihrem Profil hinterlegt.                                          |                         |   |                 |          |

## 3. Apparaît alors cet écran :

|                                    | Agedoc Luxembourg<br>Luxembourg                                             |                                        |                     | ۵                                   | Abmelden (Stu7) WebUntis |      |  |  |  |
|------------------------------------|-----------------------------------------------------------------------------|----------------------------------------|---------------------|-------------------------------------|--------------------------|------|--|--|--|
| ക                                  | Anmeldung & Meine Kurse ® Kursvorschau                                      | nermet de fill                         | rer                 | es activités                        |                          |      |  |  |  |
| ₩<br>₽                             | Fach Status<br>- Alle -                                                     |                                        |                     |                                     |                          |      |  |  |  |
| 쓭                                  | Name Wst                                                                    | Teilnehmer Kurswahlkategorie Priorität | Status              | Lehrer                              | Wöchentliche Termine     |      |  |  |  |
|                                    | EC 1. Hëllefteam Fieldgen<br>2017-2018 Jahrgangsstufe 7 - 13                | 2/15                                   | nicht<br>angemeldet | ECKER (ECKRI723), KUFFER (KUFGE250) | Do.14:20 - 15:10         |      |  |  |  |
|                                    | ADANGL JE     EC Aide aux devoirs anglais     2017-2018 Jahrgangsstufe 7- 9 | 1 / 15                                 | nicht<br>angemeldet | OLIVEIRA BORGES (OLIDI342)          | Do.14:20 - 15:10         |      |  |  |  |
|                                    | C Alde aux devoirs anglais<br>2017-2018 Jahrgangsstufe 7 - 9                | 0 / 15                                 | nicht<br>angemeldet | RUSSON (RUSFR587)                   | Di.14:20 - 15:10         |      |  |  |  |
|                                    | ADFRA JE<br>EC Aide aux devoirs français<br>2017-2018 Jahrgangsstufe 7 - 9  | 0 / 15                                 | nicht<br>angemeldet | GASPAR (GASMA124)                   | Do.14:20 - 15:10 hor     | aire |  |  |  |
|                                    | ADFRA LU                                                                    |                                        |                     | statut d'ins                        | icription                |      |  |  |  |
| > Nombre maximum                   |                                                                             |                                        |                     |                                     |                          |      |  |  |  |
| bambra d'houres                    |                                                                             |                                        |                     |                                     |                          |      |  |  |  |
| par semaine nombre d'inscrits      |                                                                             |                                        |                     |                                     |                          |      |  |  |  |
|                                    |                                                                             |                                        |                     |                                     |                          |      |  |  |  |
|                                    |                                                                             |                                        |                     |                                     |                          |      |  |  |  |
| pour sinschie (voir point suivant) |                                                                             |                                        |                     |                                     |                          |      |  |  |  |
|                                    |                                                                             | •                                      |                     |                                     |                          |      |  |  |  |

4. Pour s'inscrire, cliquer sur le crayon dans la ligne correspondante et puis cliquer sur Anmelden :

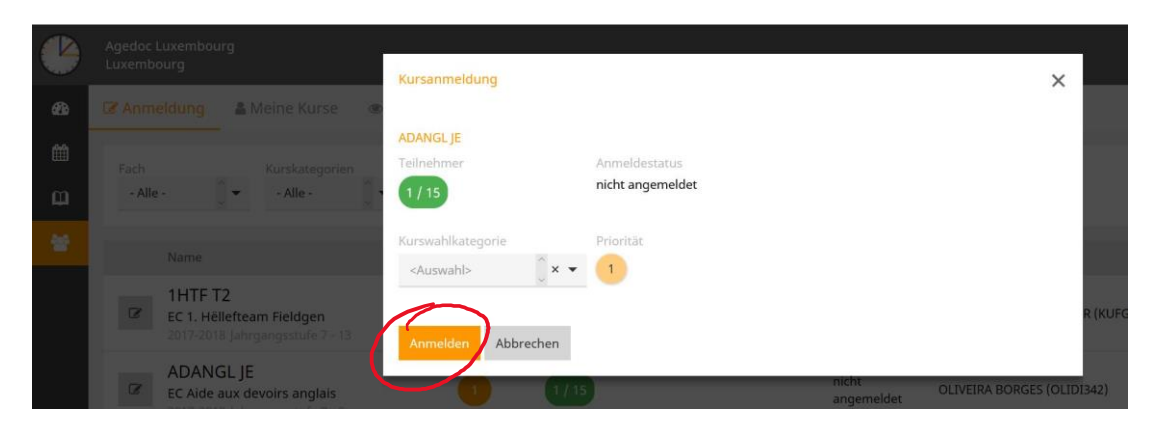

5. Pour se désinscrire d'une activité, il faut également cliquer sur le crayon et ensuite cliquer sur *Abmelden*.

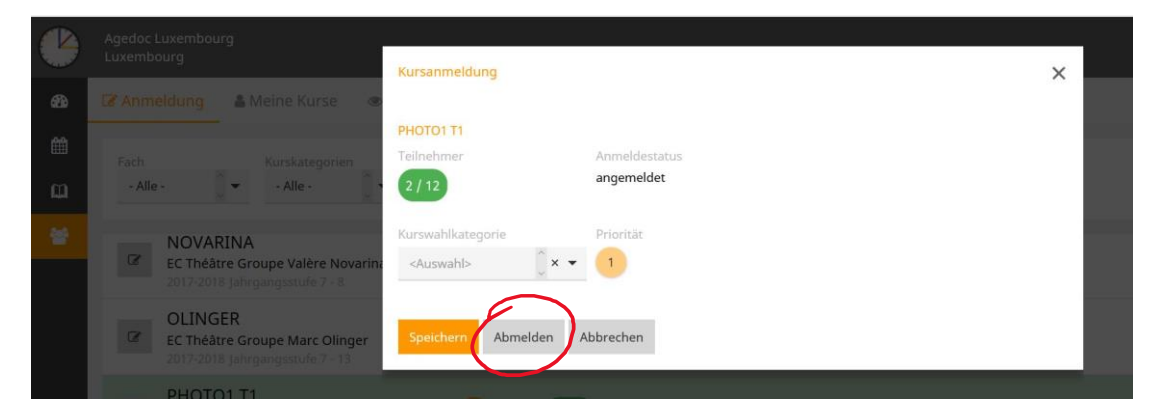

6. Si on clique dans la ligne sans cliquer sur le crayon, alors une nouvelle fenêtre s'ouvre. Cette fenêtre reprend toutes les informations concernant l'activité :

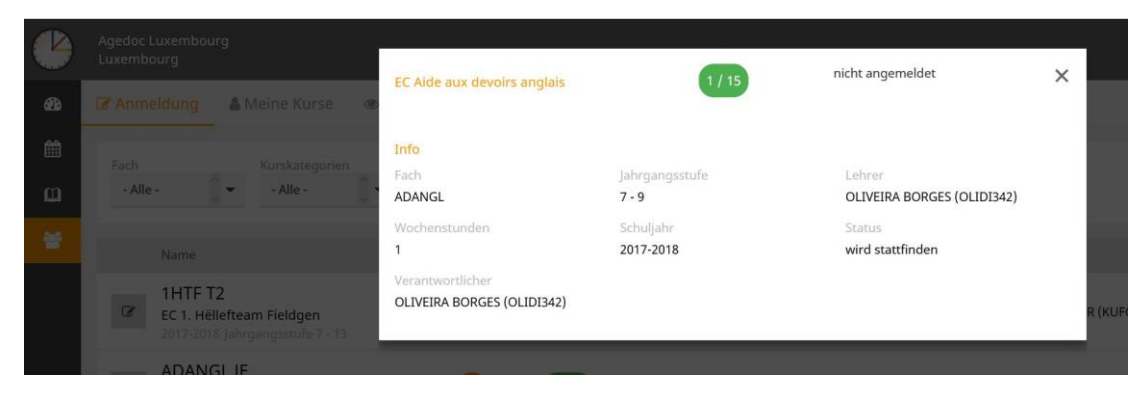

En cliquant sur la croix, la fenêtre se ferme.